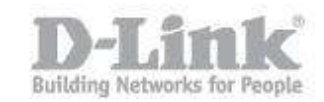

Paso 1 – Ingrese en la configuración de la Cámara.

paso 1.1 – Para ingresar en la configuración de la cámara necesita saber la dirección IP que ha recibido de su router o Servidor DHCP, para ello ingrese en la configuración de su router y busque dicha información.
 Si su router no dispone de dicha opción utilice el asistente de configuración de la Cámara (Setup Wizard) para encontrar el equipo y saber la dirección IP que ha recibido.

|            |             |                    | 1            |
|------------|-------------|--------------------|--------------|
| MAC        | Address     | Current IP Address | Device Name  |
| 28.10.     | 7b.07.b3.96 | 192.168.1.81       | DCS-933L     |
| ard 28.10. | 7b.1a.10.66 | 192.168.1.191      | DCS-825L     |
| 28.10.     | 7b.08.86.52 | 192.168.1.39       | DCS-5020L    |
| 28.10.     | 7b.07.17.57 | 192.168.1.21       | DCS-6210     |
| 28.10.     | 7b.05.da.d8 | 192.168.1.128      | DCS-5222L    |
| 28.10.     | 7b.07.2a.d0 | 192.168.1.206      | DCS-2332L    |
| 28.10.     | 7b.07.62.d5 | 192.168.0.20       | DCS-2230     |
| f0.7d.6    | 8.0d.32.74  | 192.168.1.124      | DCS-932L     |
| 28.10.     | 7b.16.eb.84 | 192.168.1.245      | DNR-2060-08P |
| ut .       |             |                    |              |
|            |             |                    |              |
|            |             |                    |              |

Si no dispone del CD puede descargarlo de la página web www.dlink.com/es

http://www.dlink.com/es/es/business-solutions/ip-surveillance/business-ipcameras/cube-cameras/dcs-2210-full-hd-poe-day-night-camera

| Softw | are     |                                    |                    |           |
|-------|---------|------------------------------------|--------------------|-----------|
|       | Versión | Descripción                        | Fecha              |           |
| ٢     | 1.05    | Setup Wizard                       | 16/09/2012 0:00:00 | Descargar |
| !     | 3.60    | D-ViewCam 3.60 + Device Pack 1.5.4 | 18/02/2014 4:38:00 | Descargar |
| ٠     | 1.5.4   | Device Pack                        | 18/02/2014 4:41:00 | Descargar |

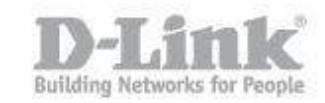

paso 1.2 – Sabiendo la dirección IP de la Camara, tiene que abrir el navegador web y colocar la dirección IP de la DCS-2230 (en nuestro caso la IP es 192.168.0.20 <u>http://192.168.0.20</u>)

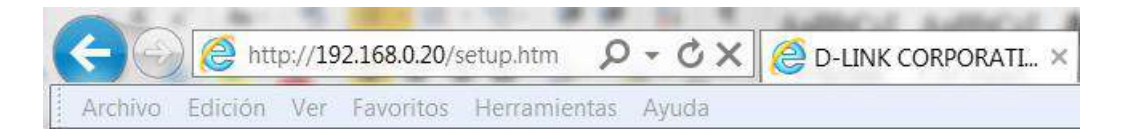

Para iniciar sesión, introduzca el nombre de usuario (admin) y la contraseña creada en el asistente para la instalación. Si no creó ninguna contraseña, el campo se dejará en blanco de forma predeterminada. Tras escribir la contraseña, haga click en OK (Aceptar) o Iniciar sesión.

| guridad de W                               | lindows                                                                         | L                                  |                   | 23   |
|--------------------------------------------|---------------------------------------------------------------------------------|------------------------------------|-------------------|------|
| El servidor 1<br>una contrase              | 92.16 <mark>8</mark> .0.20 en DCS-2230 requiere<br>ña.                          | e un nombre de                     | usuario           | у    |
| Advertencia<br>contraseña s<br>conexión se | este servidor está solicitando qu<br>e envíen de forma no segura (aut<br>jura). | e su nombre de<br>centicación bási | usuario<br>ca sin | у    |
|                                            | Contraseña                                                                      |                                    |                   |      |
|                                            | Recordar mis credenciale                                                        | s                                  |                   |      |
|                                            |                                                                                 | Aceptar                            |                   | Canc |

Paso 2 - Ingrese en el menú de configuración. Dentro de la configuración pique en el menú superior en la opción CONFIGURACIÓN, aquí podrá visualizar las opciones que configuraremos, Configuración de eventos y tarjeta SD.

| DCS-2230                                                                  | VÍDEO EN<br>DIRECTO                                                                                                    | CONFIGURACIÓN                                                                                                    | AVANZADO                                                                                                    | MANTENIMIENTO                                                                                              | ESTADO                                               |
|---------------------------------------------------------------------------|----------------------------------------------------------------------------------------------------|----------------------------------------------------------------------------------------------------|----------------------------------------------------------------------------------------------------|----------------------------------------------------------------------------------------------------|------------------------------------------------------|
| Asistente de<br>configuración                                             | PARÁMETROS                                                                                                    | S DE CONEXIÓN A INT                                                                                                    | ERNET                                                                                                    |                                                                                                    |                                                      |
| Configuración de red<br>Configuración<br>inalámbrica<br>DNS dinámico      | En esta sección,<br>está configurand<br>Asistente de con<br>o configurar mai<br>habilitar la config                                                                                                    | podrá configurar los pará<br>lo por primera vez este di<br>figuración y seguir las ins<br>nualmente los parámetros<br>guración de la conexión d | metros de la interfaz<br>spositivo, D-Link reco<br>trucciones que aparec<br>de Cámara IP, haga<br>e Cámara IP. | de red con cables del C<br>mienda hacer clic en el<br>cen en la pantalla. Si de<br>clic en Configuración m | amara IP. Si<br>botón<br>sea modificar<br>anual para |
| Configuración de la<br>imagen<br>Audio y vídeo                            | Asistente para la configuración de la conexión a Internet<br>Configuración manual de la conexión de Internet                                                                                                    |                                                                                                    |                                                                                                    |                                                                                                    |                                                      |
| Preselección                                                              | PARÁMETROS                                                                                                    | S DE DETECCIÓN DE M                                                                                                    | IOVIMIENTO DE C                                                                                                | ÁMARA IP                                                                                                   |                                                      |
| Detección de<br>movimiento<br>Fecha y hora<br>Configuración de<br>eventos | En esta sección, podrá configurar los parámetros de detección de movimiento de Cámara IP. Si está<br>configurando por primera vez este dispositivo, D-Link recomienda hacer clic en el botón Asistente de<br>configuración y seguir las instrucciones que aparecen en la pantalla. Si desea modificar o configurar<br>manualmente la detección de movimiento, haga clic en Configuración manual para habilitar la<br>configuración de detección de movimiento. |                                                                                                    |                                                                                                    |                                                                                                    |                                                      |
| Tarjeta SD                                                                |                                                                                                    | Asistente para la cont                                                                                                    | iguración de detección                                                                                         | i de movimiento                                                                                            |                                                      |
| Cerrar sesión                                                             |                                                                                                    | Configuración m                                                                                                    | anual de detección de                                                                                          | movimiento                                                                                                 |                                                      |

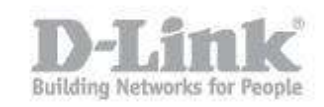

Paso 3 - Introduzca la tarjeta micro-SD en la cámara e ingrese en el menú de la izquierda en la opción Tarjeta SD y pique en la opción Formatear tarjeta SD, una vez terminada de formatear el estado de la tarjeta SD tendrá que ser Preparado. Si el estado le indica Card Invalid verifique si ha introducido correctamente la tarjeta, también puede introducir su tarjeta en un pc, darle formato y volver a introducirla formateada en la cámara.

| lo correctame<br>introducir su<br>to y volver a<br>la cámara. | nte la tar<br>tarjeta ei<br>introducir | jeta,<br>n un<br>Ia          |                 |
|---------------------------------------------------------------|----------------------------------------|------------------------------|-----------------|
| TARJETA SD                                                    |                                        |                              |                 |
| Tarjeta SD: /                                                 |                                        | Estado de                    | SD : Preparado  |
| Archivos por página:                                          | 10 T Actualiz                          | ar                           | 1 🔻 of 1        |
| Borrar                                                        | Archivo                                | Numero de archivos           | Tamaño          |
|                                                               | <u>Video</u>                           | 0                            |                 |
|                                                               | <u>Picture</u>                         | 0                            |                 |
| Formatear tarjeta                                             | SD                                     | Total:1927472KB, Usado:12KB, | Libre:1927460KB |
|                                                               |                                        | ОК                           |                 |

Paso 4 - Ingrese en el menú de la izquierda y pique en la opción Configuración de Eventos, aquí crearemos el Servidor y la Grabación.

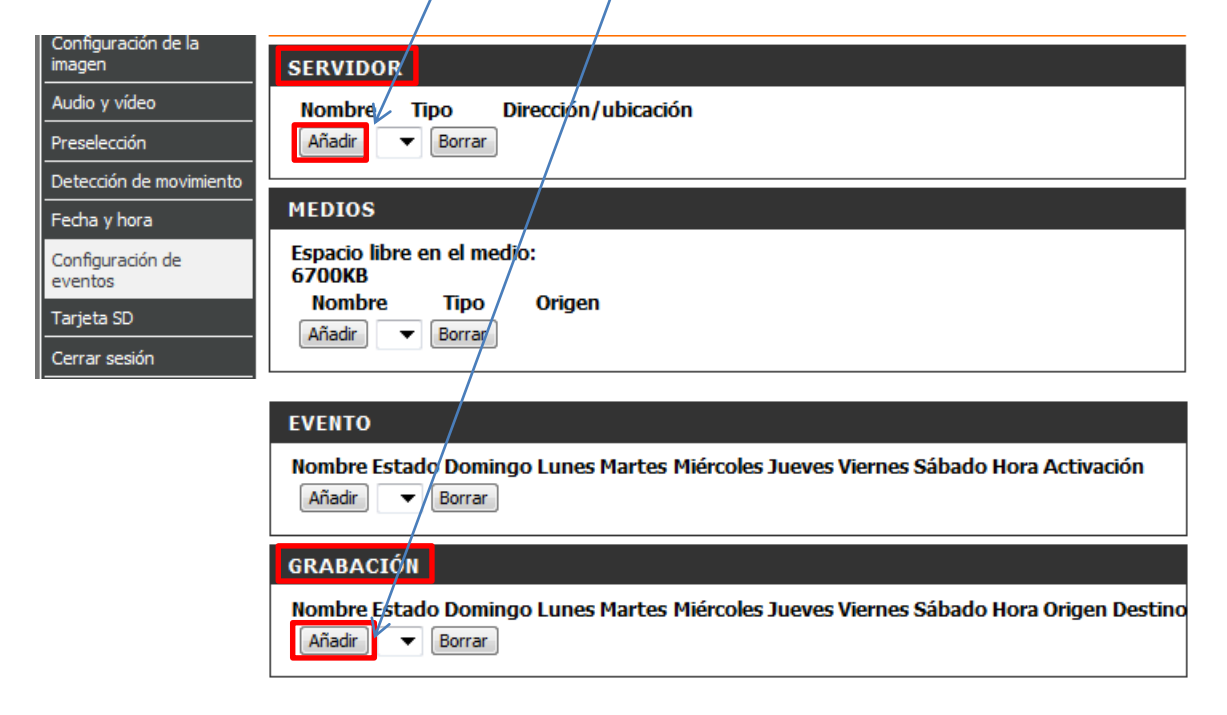

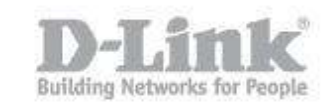

 paso 4.1 – Dentro de la configuracion de Servidor pique en Añadir para crear un servidor nuevo. Ingrese un nombre para el servidor

Abajo del todo dispone de la opción para seleccionar la Tarjeta SD, marque dicha opción y guarde los parámetros.

| Almacenamiento en red               |                       |
|-------------------------------------|-----------------------|
| Ubicación del almacenamiento en red |                       |
| (por ejemplo: \\my_nas\disk\folder) |                       |
| Grupo de trabajo                    |                       |
| Nombre de usuario                   |                       |
| Contraseña                          |                       |
| Servidor WINS primario              |                       |
| Tarjeta SD                          |                       |
| Prueba Guardar parámetros           | No guardar parámetros |

 paso 4.2 – Dentro de la configuración de Eventos pique en Añadir para crear una grabación continua.

| GRABACIÓN                                                                           |     |
|-------------------------------------------------------------------------------------|-----|
| Nombre Estado Domingo Lunes Martes Miércoles Jueves Viernes Sábado Hora Origen Dest | ino |
| Añadir 🗸 Borrar                                                                     |     |

Ingrese un nombre de entrada de grabación, marque el check box Habilitar esta grabación.

| GRABAR                                                                                                    |
|----------------------------------------------------------------------------------------------------|
| Nombre de entrada de grabación: Grabacion continua                                                               |
| <ul> <li>Habilitar esta grabación</li> <li>Prioridad: normal</li> <li>Origen: Profile 1</li> </ul>               |
|                                                                                                    |
| PROGRAMA DE GRABACIÓN                                                                                            |
| PROGRAMA DE GRABACIÓN<br>Domingo V Lunes V Martes V Miércoles V Jueves V Viernes V Sábado                        |
| PROGRAMA DE GRABACIÓN<br>Domingo  Lunes  Martes  Miércoles  Jueves  Viernes  Sábado Hora                         |
| PROGRAMA DE GRABACIÓN<br>♥ Domingo ♥ Lunes ♥ Martes ♥ Miércoles ♥ Jueves ♥ Viernes ♥ Sábado<br>Hora<br>● Siempre |

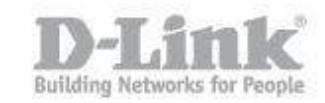

Abajo en Parámetros de grabación seleccione como destino la tarjeta SD previamente configurada, elija el tamaño de cada archivo de la grabación, coloque un nombre para los archivos y guarde los cambios.

| PARÁMETROS DE GRABACIÓN                                        |
|----------------------------------------------------------------|
| Destino SD 🔻                                                   |
| Tamaño total del ciclo de grabación: 1000 Mbytes [200~2000000] |
| Tamaño de cada archivo para grabación: 50 ▼ Mbytes             |
| 🔘 Hora de cada archivo para grabación: 🔟 🔻 segundos            |
| Prefijo del nombre del archivo: video                          |
|                                                                |
| Guardar parámetros No guardar parámetros                       |

Paso 5 - Para verificar si está grabando podrá observar en la pantalla de video directo el ícono REC encendido.

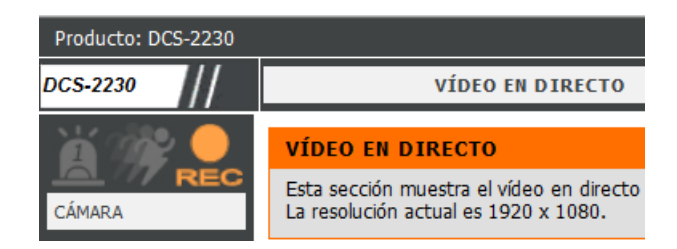

Y también podrá observar en la opción de Tarjeta SD que la cantidad de videos se va incrementando.

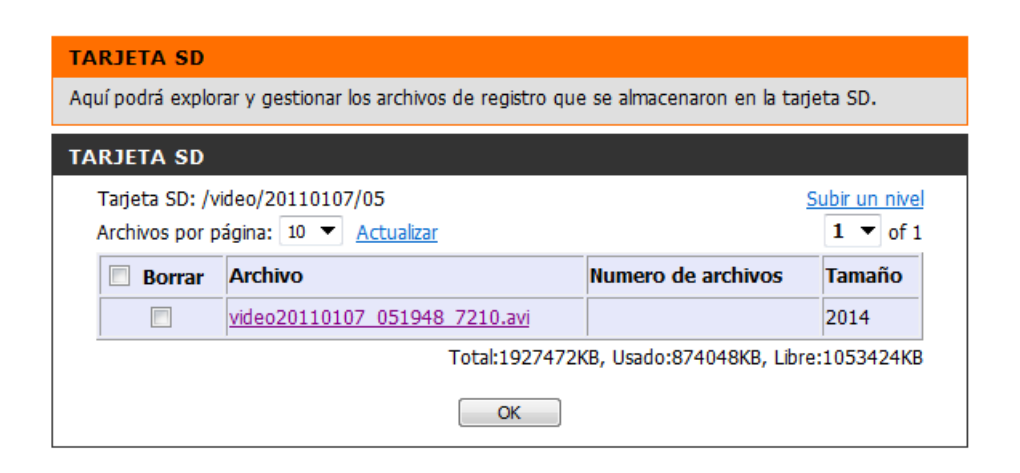